## Submitting a Travel Notification

From the Navigation Menu, click Manage Cards. Click the card you will be using on your trip.

| JOHN SMITH<br>Manage Profile | < Synergy Bank                   |         |
|------------------------------|----------------------------------|---------|
| View Accounts                | MY CARDS                         | 3 Cards |
| =\$ Move Money               | Updated: Jul 21, 2020 2:46:55 PM | G       |
| Deposit Checks               | *1007 Checking                   | ON >    |
| 🖨 Manage Cards               | *1234 HSA                        | ON >    |
| Find Locations               |                                  |         |

From the Edit Card screen, click **Travel Notification**. On the Travel Notifications pop-up, enter the location(s) you will be traveling. If multiple locations, press Enter after each one. Enter your beginning and ending travel dates where indicated. Click **Submit Travel Notification**.

| EDIT CARD                                                                           |          | TRAVEL NOTIFICATION                                                                                                    |
|-------------------------------------------------------------------------------------|----------|----------------------------------------------------------------------------------------------------|
| Synergy Bank PERSONAL EDITOR<br>Checking ***** ***** ***** ***** ****** *****       |          | Inform us when you are traveling to help us make better decisions while protecting your card. Otherwise, we migh purchases you make. |
| Settings                                                                            | -        | Provide locations and press Enter after each one:                                                                                    |
| CARD NAME<br>Checking                                                               | 1        | Cozumel × Progresso × Belize ×                                                                                                    |
| Manage Alerts                                                                       | >        | Travel Dates                                                                                                    |
| Request Temporary Spending Limit Increase                                           | >        | BEGINNING TRAVEL DATE<br>7/25/2020                                                                                                   |
| Security                                                                            |          |                                                                                                    |
| Report Lost or Stolen Card                                                          | >        | ENDING TRAVEL DATE<br>7/30/2020                                                                                                    |
| Travel Notification                                                                 | >        |                                                                                                    |
| Scheduling                                                                          |          |                                                                                                    |
| Enable Automatic On/Off                                                             |          |                                                                                                    |
| Set up a schedule to automatically turn this card on and off for specific<br>times. | days and |                                                                                                    |
| TURN CARD OFF                                                                       |          |                                                                                                    |
| FORIN CARD OT                                                                       |          |                                                                                                    |

To submit a travel notification for another card, press the back button and repeat the steps above.